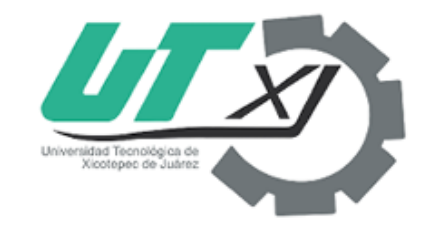

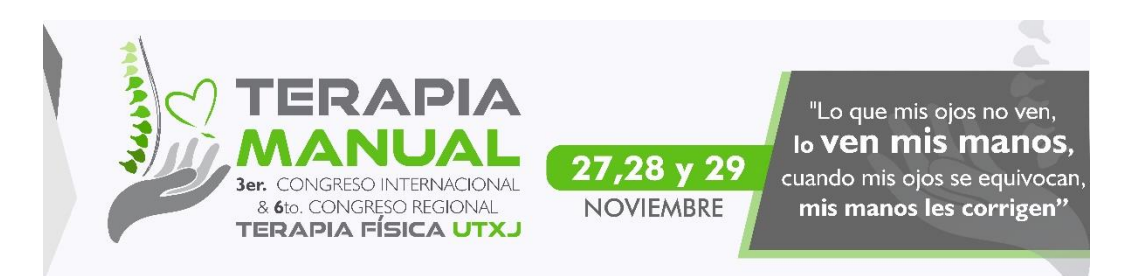

# Congreso Terapia 2019

# Inscripción al congreso

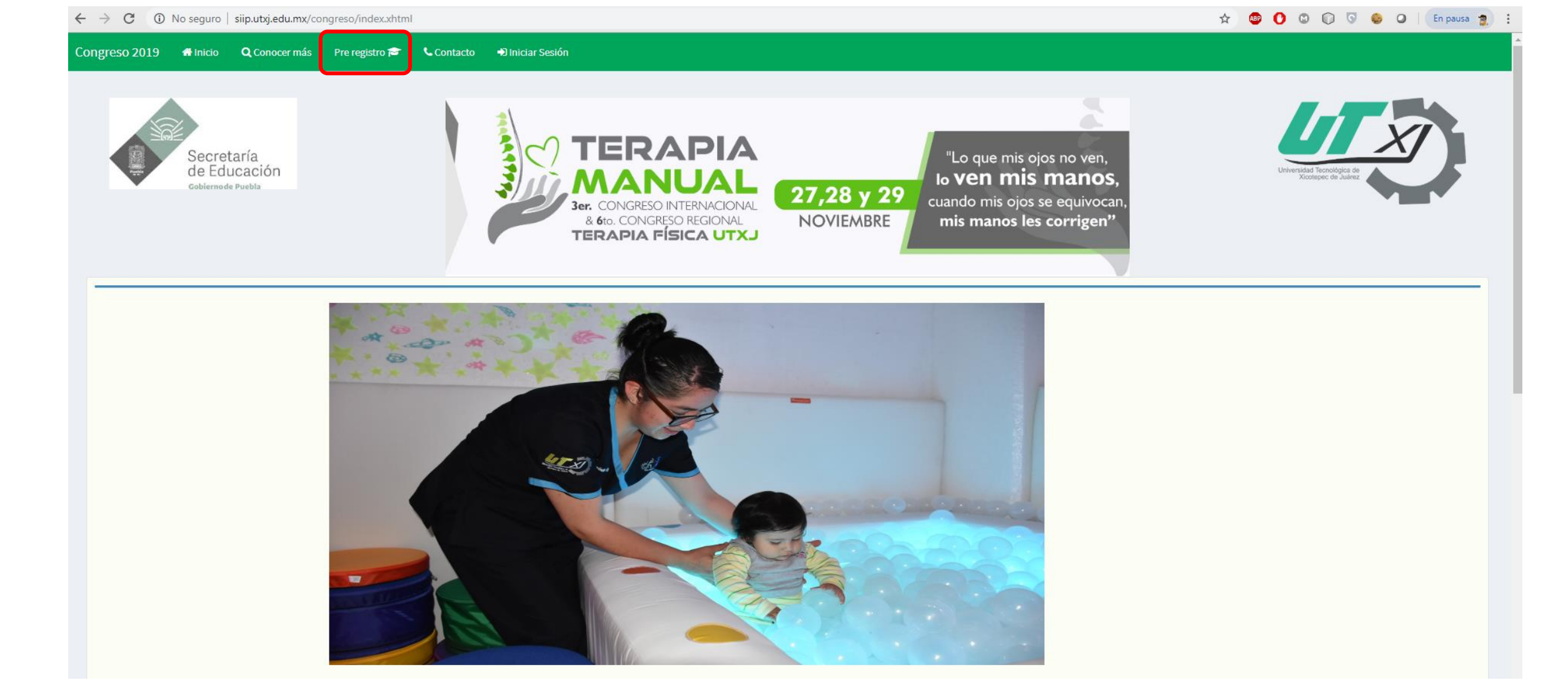

Una vez abierto el sistema de congresos seleccionará la opción "Pre registro"

| O No seguro   siip.utxj.edu.mx/congreso/pr       | e-registro.xhtml                                                              | 🕶 🚖 🤓 🕐 🕼 🖓 😓 En pausa 🧋                                                                                                    |
|--------------------------------------------------|-------------------------------------------------------------------------------|----------------------------------------------------------------------------------------------------|
| ota: Para asegurar su lug                        | ar en el congreso posteriormente de                                           | e pagar deberá de escanear y subir su comprobante de pago                                                                                                    |
| Secretaría<br>de Educación<br>cobierno de Puebla | Ser. CONGRESO INTERNACIONAL<br>& GO. CONGRESO REGIONAL<br>TERAPIA FÍSICA UTXJ | 27,28 y 29<br>NOVIEMBRE                                                                                                    |
| Registro de actividades                          |                                                                               |                                                                                                    |
|                                                  | Datos personales                                                              | INSTRUCCIONES                                                                                                    |
| Curp                                             | Nombre                                                                        | Revisar que los datos ingresados sean los correctos, ya que estos son los que serán utilizados para:<br>1. Llenar el formulario de registro datos personales y académicos (en caso de seleccionar el tipo de participante alumno) |
| Curp                                             | Nombre                                                                        | 2. Ingresar datos (email y contraseña) para crear cuanta de acceso<br>3. Descargar referencia de pago                                                                                                    |
| Primer Apellido                                  | Segundo Apellido                                                              | 4. Acudir a la sucursal bancaria y realizar el pago por el monto especificado en la referencia de pago<br>5. Escanee su comprobante de pago y guárdela en formato PDF                                                             |
| Primer Apellido                                  | Segundo Apellido                                                              | 6. Suba el comprobante de pago en la siguiente página (necesitara su email y contraseña que ha dado de alta) 🖲 Acceder                                                                                                    |
|                                                  |                                                                               | NOTA IMPORTANTE                                                                                                    |
| Genero                                           | Tipo de participacion                                                         | Revisar que los datos ingresados sean los correctos, ya que estos son los que serán utilizados para:                                                                                                    |
| SELECCIONE                                       | SELECCIONE                                                                    | Generar referencia de pago Asignar gafete                                                                                                    |
|                                                  |                                                                               | Entrega de Kits Acceso al congreso                                                                                                    |
|                                                  | Cuenta de acceso                                                              | Acceso al Taller seleccionado                                                                                                    |
| Correo                                           | Contraseña                                                                    |                                                                                                    |
| Correo                                           | Contraseña                                                                    |                                                                                                    |
|                                                  |                                                                               |                                                                                                    |
| Guardar información                              | C Limpiar                                                                     |                                                                                                    |

A continuación debemos de presionar el botón de "Aceptar" una vez que hayamos leído el mensaje que nos aparece en la parte superior, para que de esta manera podamos comenzar con el registro de información.

#### Datos Personales

El primer apartado del pre registro hace referencia a los datos personales del participante como lo son:

- CURP: Clave única de registro, está formado por 18 caracteres 4 letras 6 números 6 letras y otros 2 números.
- Nombre:
- Primer Apellido:
- Segundo Apellido:
- Género: Masculino o Femenino, deberá seleccionar el género correspondiente.
- **Tipo de Participación**: Existen diferentes tipos de participación de los cuales se les solicita diferente información, los tipos de participación son:

| Alumno<br>Egresado  | Datos personales |                       |   |
|---------------------|------------------|-----------------------|---|
| Pasante de Servicio | Curp             | Nombre                |   |
| Enfermero/a         | Curp             | Nombre                |   |
| Doctor/a            |                  |                       |   |
|                     | Primer Apellido  | Segundo Apellido      |   |
|                     | Primer Apellido  | Segundo Apellido      |   |
|                     |                  |                       |   |
|                     | Genero           | Tipo de participacion |   |
|                     | SELECCIONE       | SELECCIONE            | • |

### Datos Escolares

En el caso de que se haya seleccionado la opción de "Alumno/a O Egresado/a " en el tipo de participación se le solicitará la siguiente información:

- Universidad: Seleccione la universidad a la que pertenece de un catálogo de 205 universidades disponibles ordenadas por ciudad, en caso de no encontrar su universidad seleccione la opción "OTRA".
- **Especifique**: En caso de seleccione la opción de "OTRA" se le solicitará que escriba el nombre de la universidad en este apartado.
- Modalidad: Tipo de estudio: "Semestral", "Cuatrimestral" o "Trimestral", automáticamente está seleccionada la opción "Cuatrimestral".
- Matricula: Clave única que utiliza en su universidad.
- **Grado:** Grado de estudio en el que se encuentra en el mes de noviembre.

| Datos escolares     |   |               |   |  |
|---------------------|---|---------------|---|--|
| Universidad         |   | Modalidad     |   |  |
| Xicotepec de Juárez | • | Cuatrimestral | • |  |
| Matricula           |   | Grado         |   |  |
| Matricula           |   | SELECCIONE    | - |  |

#### Cuenta de acceso

Para finalizar con el pre registro se le solicitará que ingrese un correo y una contraseña, con la que se podrá acceder a su perfil para registrar su participación a un taller y la posible postulación a una certificación.

- Correo : Cuenta de correo electrónico mediante la cual podrá iniciar sesión para inscribirse a un taller.
- **Contraseña**: Contraseña mediante la cual podrá ingresar al sistema.

| Cuenta de acceso    |                                     |  |  |  |  |
|---------------------|-------------------------------------|--|--|--|--|
| Correo              | Contraseña                          |  |  |  |  |
| Correo              | Contraseña                          |  |  |  |  |
|                     |                                     |  |  |  |  |
| Guardar información | Contraction Contraction Contraction |  |  |  |  |

Por último presionamos el botón de "Guardar información" y de esta manera se generará su referencia de pago.

## Referencia de Pago

Al término de realizar el registro de la información y presionar el botón de "Guardar información" se mostrará un cuadro de diálogo como el siguiente:

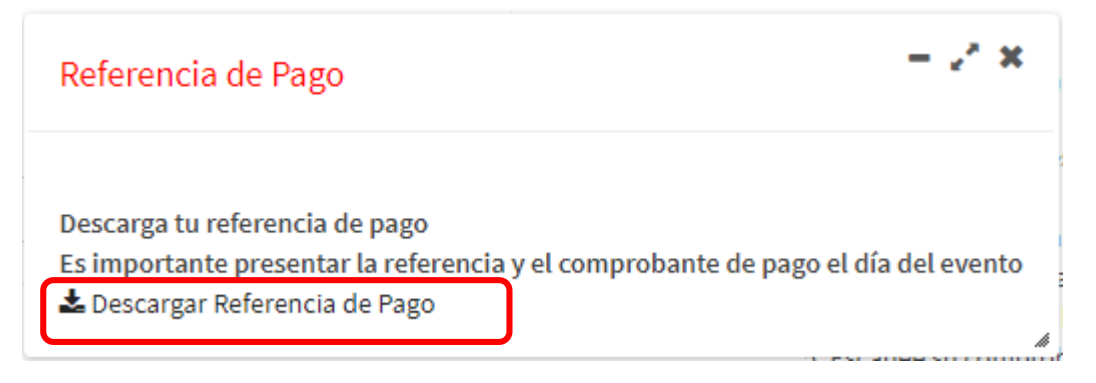

En este cuadro de diálogo podremos descargar la referencia de pago para realizar el pago en la institución bancaria que se muestra en la misma, y de esta manera se finaliza el pre registro, posteriormente deberá de cargar su comprobante de pago para su validación.